## デジタル接種証明書 取得方法

●ダウンロード

都城市公式LINEから、接種証明アプリに遷移可能 ①公式LINEの「ワクチン接種」をタップ。 ②右の画面が表示されるので、「接種証明書」をタップ。 ③アイフォンかアンドロイドかを選択。 ④アプリの「入手」ボタンをタップして、ダウンロード。

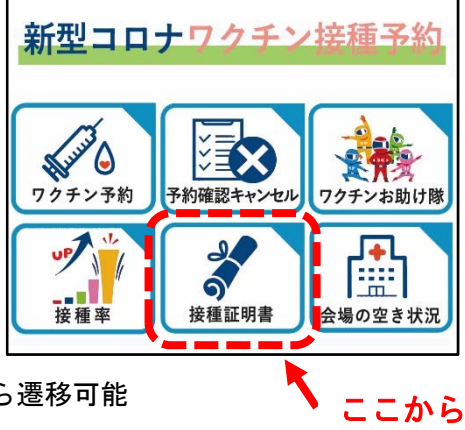

※ デジタル庁 HP「新型コロナワクチン接種証明書アプリ」から遷移可能

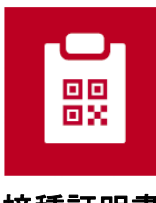

接種証明書

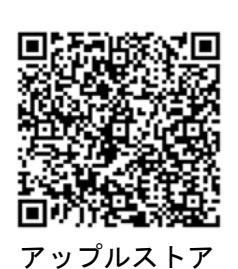

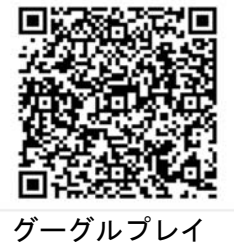

●利用規約と初期設定

ダウンロードしてアプリを開くと次の画面が開きます。

| 9:18 .11 4G 🖅                                                                                                    | 9:18 .11 46 💓                                                                                                    | 9:19 .11 4G € .                                                                                                    |
|----------------------------------------------------------------------------------------------------|----------------------------------------------------------------------------------------------------|----------------------------------------------------------------------------------------------------|
| 日本政府公式の新型コロナワクチン接種<br>証明書アプリです。<br>デジタル庁<br>Digital Agency<br>ビアクリア (Statement<br>医生労働省<br>にのまたのです。<br>()<br>()<br>()<br>()<br>()<br>()<br>()<br>()<br>()<br>() | <ul> <li>App store</li> <li>日本国内用、海外用の新型コロナワクチン接種証明書をアプリで提示できます。</li> <li>本アブリ内で日本国内用と海外用の新型コロナワクチン接種証明書(デ<br/>ジクル運明書)を発行して復示することができます。</li> </ul> | 法理 3.40 接種証明書の発行にはマイナンバーカー<br>ドが必要です。 日本国内周の提種証明書の発行には、マイナンバーカードとマイナンバ<br>ーの多面事項入力補助剤の過証番号、海外剤の速種証明書の発行には、<br>さらにパスポートが必要となります。 マイナンバーカード<br>- 日本国内用・海外用 ・・・・・ 第面事項入力補助用<br>暗証番号<br>- 日本国内用・海外用 パスポート パスポート - 海外用 |
| • • • • • •                                                                                                    |                                                                                                    | ● ● ● ● ● ● ● ● ● ● ● ● ● ● ● ● ● ● ●                                                                                                    |

「次に進む」で進んでいく

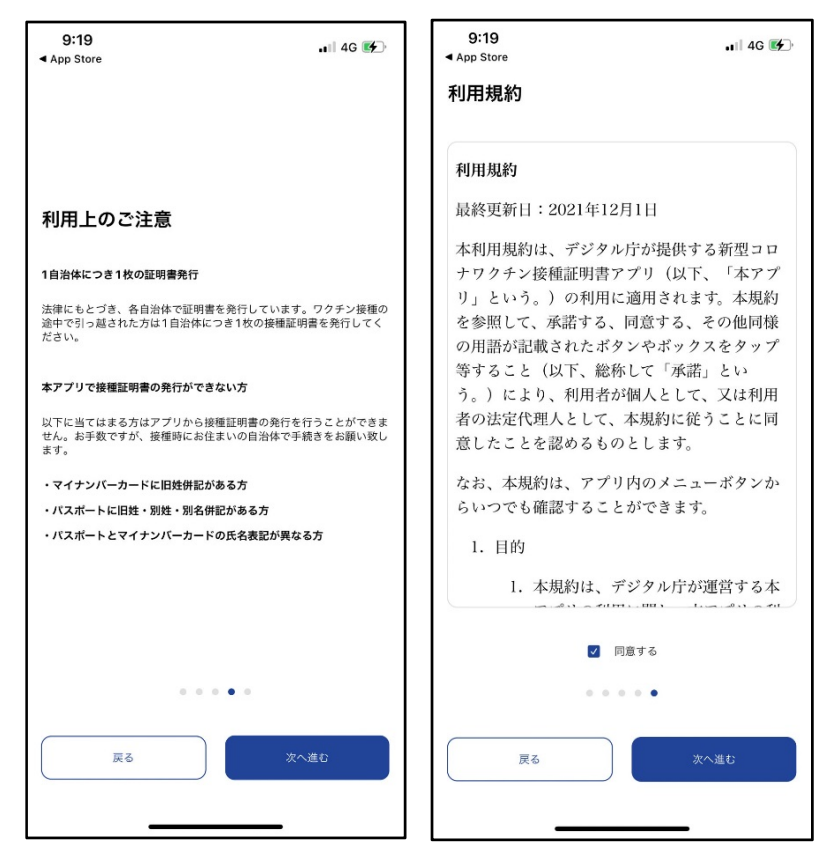

利用規約画面の「同意する」にチェックをいれ、「次へ進む」

| 9:19                                                                                                    | ŀ |
|----------------------------------------------------------------------------------------------------|---|
|                                                                                                    |   |
| (                                                                                                    | ŝ |
| 発行済みの接種証明書は、こちらに表示され<br>ます                                                                                    |   |
| 1 日本国内田に必要なもの                                                                                                 | 0 |
| <ul> <li>・請求者本人のマイナンバーカード(券面事項入力補助用暗証番号<br/>(数字4桁)の入力が必要です)</li> </ul>                                        |   |
| 2. 海外用に必要なもの                                                                                                  |   |
| <ul> <li>         ・請求者本人のマイナンバーカード(券面事項入力補助用暗証番号<br/>(数字4 桁)の入力が必要です)         ・請求者本人の有効なパスポート     </li> </ul> |   |
|                                                                                                    |   |
|                                                                                                    |   |
|                                                                                                    |   |
|                                                                                                    |   |
| 発行手順を確認する                                                                                                    | ) |
| 接種証明書を発行する                                                                                                    |   |
|                                                                                                    |   |
|                                                                                                    |   |

「接種証明書を発行する」をタップ

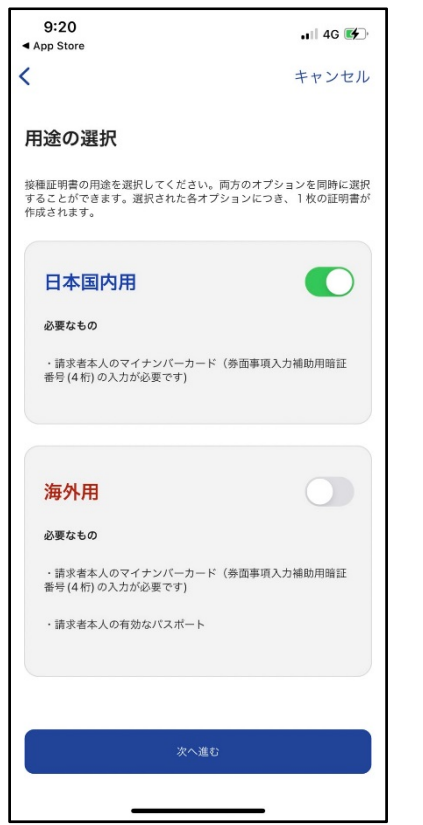

●アプリの本人確認

「国内用」か「海外用」かを選択、チェックを入れ「次へ進む」をタップ

- 9:20 9:20 📲 4G 🚺 📲 4G 🚺 App Store App Store < < キャンセル キャンセル 1 ... 2 ... 3 1 ... 2 ... 3 暗証番号の入力 暗証番号の入力 マイナンパーカードの券面事項入力補助用の暗証番号(数字4 桁)を入 力してください。 マイナンバーカードの券面事項入力補助用の賠証番号(数字4桁)を入 力してください。 • • • • 券面事項入力補助用暗証番号は、カード受取の際にご自身で設定した4 桁の数字です。3回連続で間違えるとロックされるのでご注意くださ 券面事項入力補助用暗証番号は、カード受取の際にご自身で設定した4 桁の数字です。3回連続で間違えるとロックされるのでご注意くださ ◎ロック解除には市区町村の窓口で手続が必要となります。
- マイナンバーカード取得時に設定した4桁の「券面事項入力補助用暗証番号」を入力 「次へ進む」をタップ

| 9:20<br>▲ App Store<br>く キャンセル                              | 9:22<br>▲ App Store<br>く キャンセル |
|-------------------------------------------------------------|--------------------------------|
| 1 2 3                                                       | 1 2 3                          |
| <b>マイナンバーカードの読み取り</b><br>下の図のように、iPhoneの上部をマイナンバーカードの中央におき、 |                                |
| 読み取り開始ボタンを押してください。                                          | マイナンバーカードを読み取りました              |
|                                                             | K名.<br>-<br>生年月日<br>-<br>世別    |
|                                                             | (1.7):                         |
| 読み取り開始                                                      | もう一度読み取る 次へ進む                  |

マイナンバーカードの読み取り「読み取り開始」

マイナンバーカードの読み取りが完了したら「次へ進む」

| 9:23<br>◀ App Store          | •••• 4G            |  |
|------------------------------|--------------------|--|
| <                            | キャンセル              |  |
| 1…                           | 2 3                |  |
| 自治体の選択                       |                    |  |
| ワクチン接種時にお住まいの自:<br>記録を検索します。 | 治体を選択してください。ワクチン接種 |  |
| 都道府県                         |                    |  |
| 宮崎県                          |                    |  |
| 市区町村                         |                    |  |
| 都城市                          |                    |  |
|                              |                    |  |
|                              |                    |  |
|                              |                    |  |
|                              |                    |  |
| ワクテン接種記録を検索する                |                    |  |
|                              |                    |  |

自治体の選択(基本情報が記入されています)で「ワクチン接種記録を検索する」をタップ

## ●接種証明書の取得

| 9:23                                                                       | •••• 4G     |  |
|----------------------------------------------------------------------------|-------------|--|
| <                                                                          |             |  |
| ワクチン接種記録が見つた                                                               | かりました       |  |
| 表示された内容が正しいかご確認ください。実際の接種と内容が異なる<br>場合は、お手続きをキャンセルの上で該当自治体へお問い合わせくださ<br>い。 |             |  |
| 発行に時間がかかることがありますが、バックグラウンドでアプリを起<br>動しておけば、処理は継続されます。                      |             |  |
| 氏名                                                                         |             |  |
| 读程回数<br>2 回                                                                |             |  |
| <sup>熟然很能已</sup><br>2021年07月13日                                            |             |  |
| 市区町村<br>宮崎県都城市                                                             |             |  |
| ワクチンの詳細                                                                    |             |  |
| 接種年月日                                                                      | 2021年06月22日 |  |
| ワクチンの絶到<br>COVID-19 mRNA                                                   |             |  |
| 自治体を変更する                                                                   | 発行する        |  |
|                                                                            | _           |  |

\_\_\_\_\_\_」 「ワクチン接種記録が見つかりました」とメッセージが出るので、「発行する」をタップ

| 9:23 ••• II 4G ■.                                                    | 9:23                            |
|----------------------------------------------------------------------|---------------------------------|
| <                                                                    | <                               |
| ワクチン接種記録が見つかりました                                                     | 二次元コードを表示する 🗸                   |
| 表示された内容が正しいかご確認ください。実際の接種と内容が異なる<br>場合は、お手続きをキャンセルの上で該当自治体へお問い合わせくださ | 氏名を表示する 🗸                       |
| ◇ 。<br>発行に時間がかかることがありますが、バックグラウンドでアプリを起<br>動しておけば、処理は継続されます。         | 生年月日を表示する 🗸 🗸                   |
| 氏名                                                                   | 接種回数 2 回                        |
| Ø                                                                    | <sup>最終接種日</sup><br>2021年07月13日 |
| 接種証明書を発行しました                                                         | ワクチンの詳細                         |
| 日本国内用                                                                | 該補年月日 2021年06月22日               |
|                                                                      | ックチンの場所<br>COVID-19 mRNA        |
|                                                                      | メーカーを<br><b>ファイザー</b>           |
| 終7する                                                                 | 製品名<br>コミナティ                    |
|                                                                      | 원년 명<br>EY5422                  |
|                                                                      |                                 |

「終了する」をタップして、取得完了